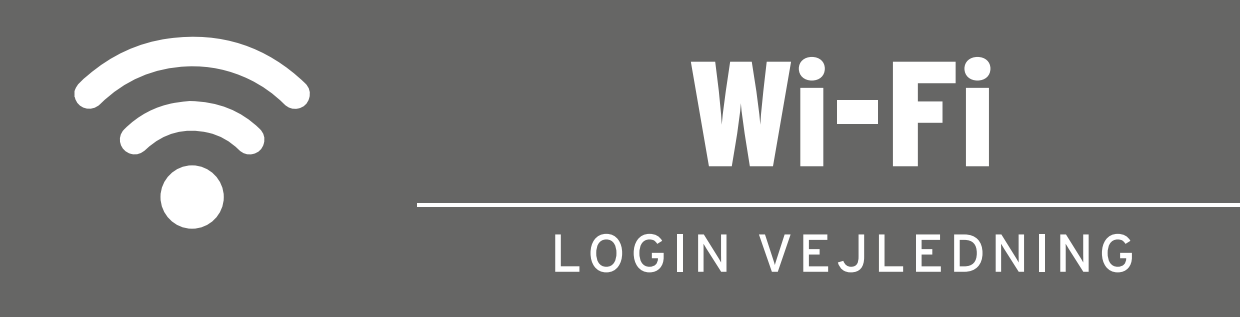

Sådan logger du på NGH elev netværket.

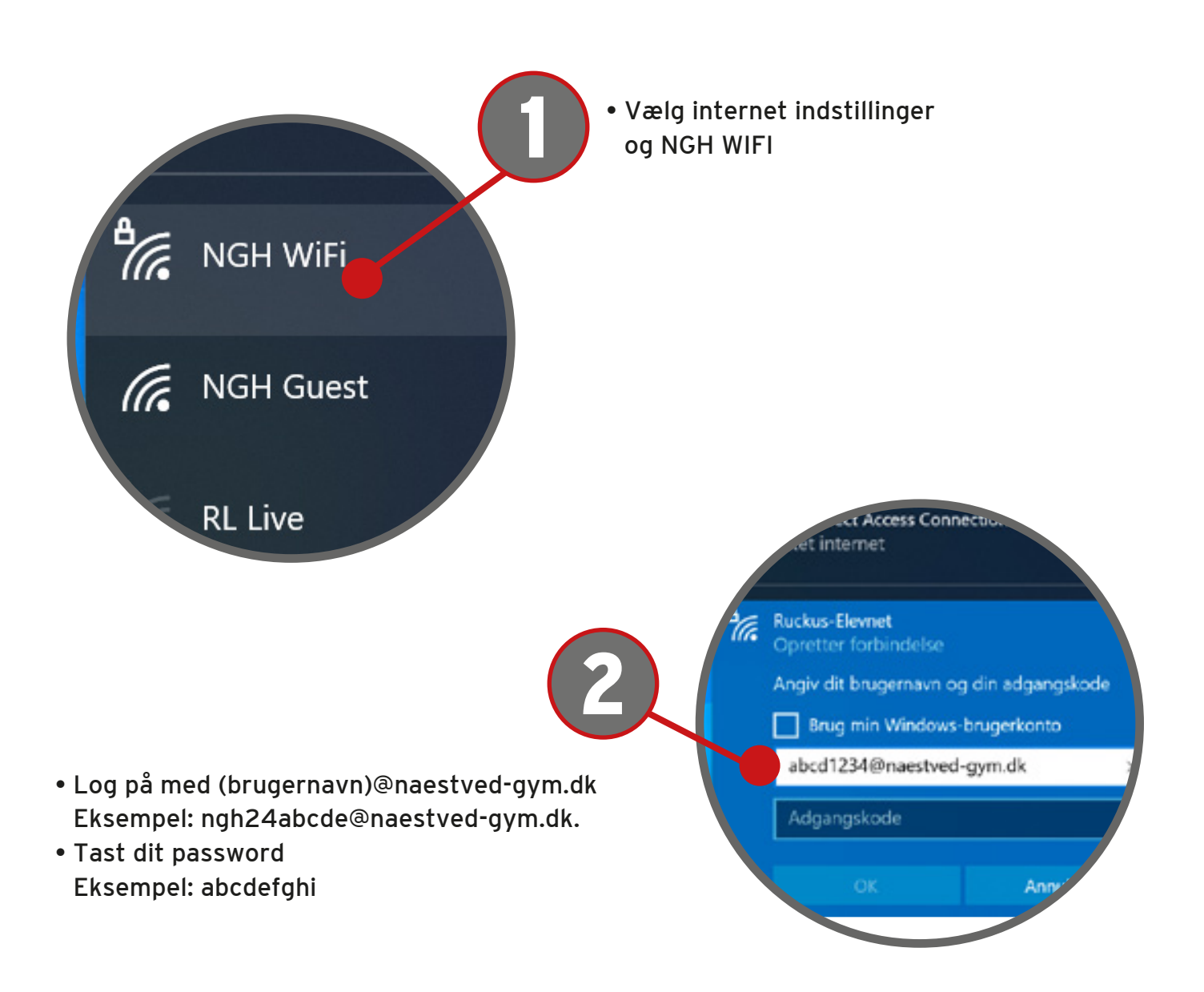

Får du fejl er det muligvis dit upassword der er udløbet. Gå på mobil.efif.dk for at ændre det.